# ViewSonic®

# **ViewDraw**

- User Guide
- 使用手冊(繁中)
- 使用手册(简中)

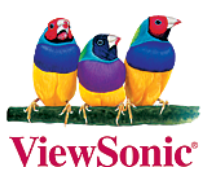

Note 1: Please refer to the address for the latest ViewDraw software download: http://www.viewsonic.com/products/projectors/pjd7383i.htm

Note 2: If your operating system is Vista or Win7, please cancel the user account control in the control panel first, details as follows:

#### 1. Access to "User Accounts and Family Safety"

| Adjust                                                                                                    | your computer's settings                                                                                                    | View by: Catego |                                                                                                    |  |  |  |
|----------------------------------------------------------------------------------------------------|----------------------------------------------------------------------------------------------------|-----------------|----------------------------------------------------------------------------------------------------|--|--|--|
| to the second second se | System and Security<br>Review your computer's status<br>Back up your computer<br>Find and fix problems<br>Network and Internet<br>View network status and tasks<br>Choose homegroup and sharing options | &&<br>\$\$      | User Accounts and Family Safety<br>Add or remove user accounts<br>Set up parental controls for any user<br>Appearance and Personalization<br>Change the theme<br>Change desktop background<br>Adjust screen resolution |  |  |  |
|                                                                                                    | Hardware and Sound<br>View devices and printers<br>Add a device                                                                                                    |                 | Clock, Language, and Region<br>Change keyboards or other input methods                                                                                                    |  |  |  |

# 2. Access to "User Accounts"

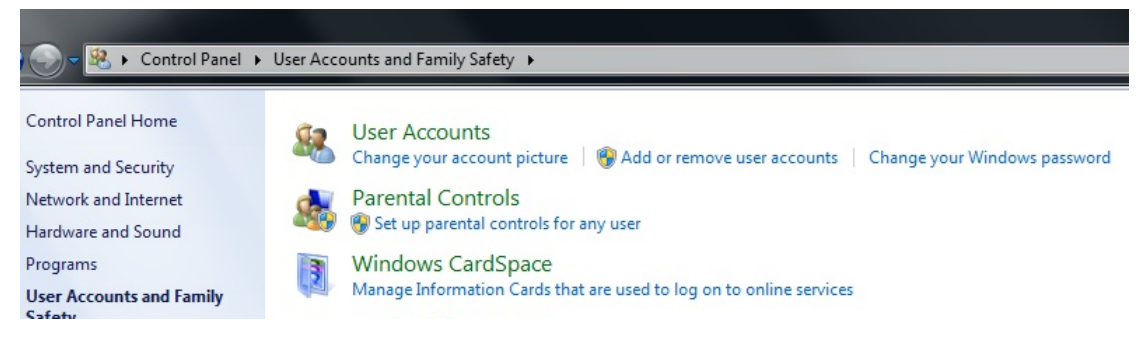

# 3. Access to "Change User Account Control settings"

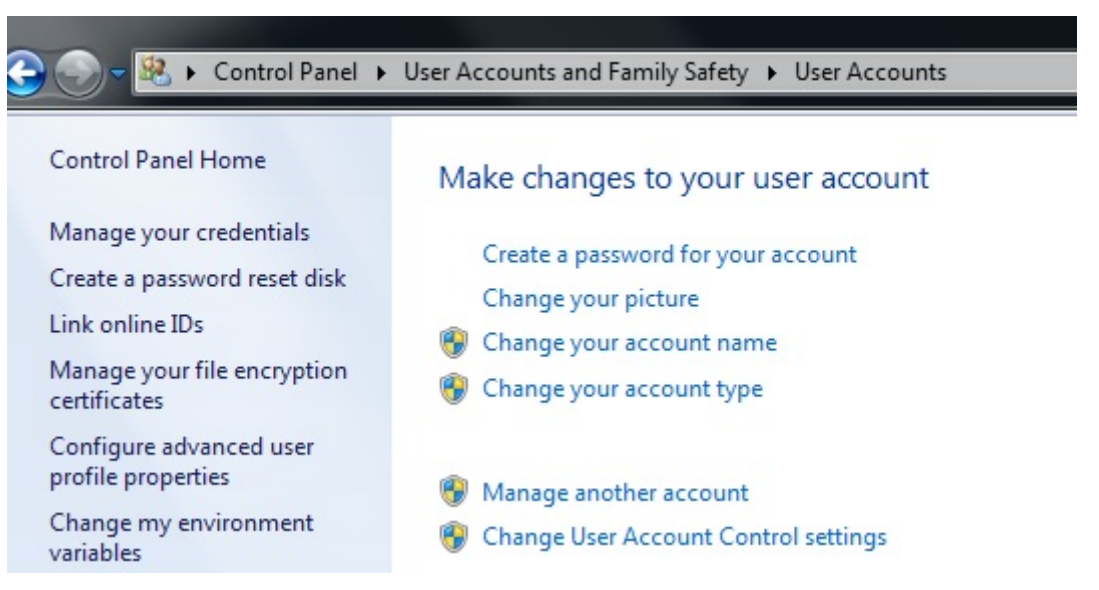

4. If your operation system is Vista, please uncheck "Use User Account Control (UAC) to help protect your computer" then reboot the system.

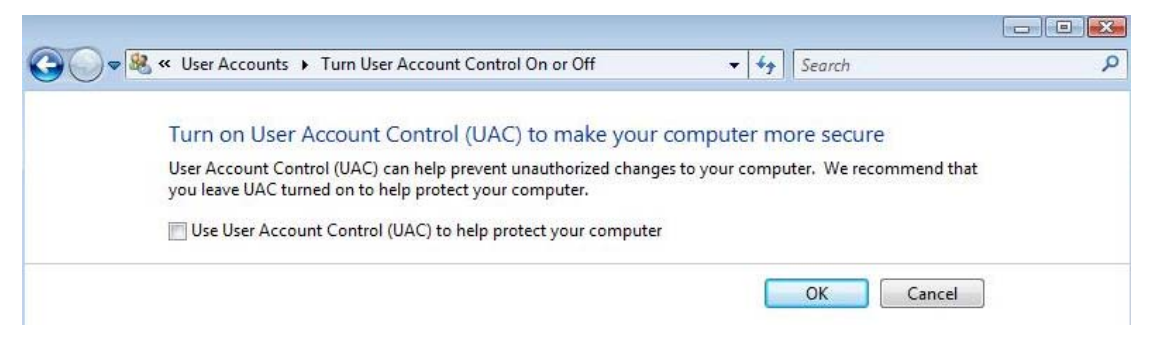

If your operation system is Win7, please set to "Never notify" then reboot the system.

| -       -         -       -         -       -         -       -         -       -         -       -         -       -         -       -         -       -         -       -         -       -         -       -         -       -         -       -         -       -         -       -         -       -         -       -         -       -         -       -         -       -         -       -         -       -         -       -         -       -         -       -         -       -         -       -         -       -         -       -         -       -         -       -         -       -         -       -         -       -         -       -         -       -         .       Not recommended. Choose this only if                                                                                                    | User Accou<br><u>Tell me mo</u><br>Always | t Control helps prevent potentially harmful progra<br>e about User Account Control settings<br>otify                     | ms from making changes to your computer.                                 |
|----------------------------------------------------------------------------------------------------|-------------------------------------------|----------------------------------------------------------------------------------------------------|--------------------------------------------------------------------------|
| Programs try to install software or make changes to<br>my computer     I make changes to Windows settings     I make changes to Windows settings     Where changes to Windows settings     I make changes to Windows settings     I make changes to Windows     I make changes to Windows     I make changes to Windows     I make changes to Windows     I make changes to Windows     I make changes to Windows     I make changes to Windows     I make changes     I make changes to Windows     I make changes     I make changes     I make changes     I make changes     I make changes     I make changes | - [                                       | Never notify me when:                                                                                                    |                                                                          |
| O     Not recommended. Choose this only if you need to     use programs that are not certified for Windows 7     because they do not support User Account Control.  Never notify                                                                                                    | -                                         | <ul> <li>Programs try to install softwa<br/>my computer</li> <li>I make changes to Windows s</li> </ul>                  | re or make changes to<br>ettings                                         |
| Never notify                                                                                                    | -                                         | <ul> <li>Not recommended. Choose t</li> <li>use programs that are not ce</li> <li>because they do not support</li> </ul> | his only if you need to<br>tified for Windows 7<br>User Account Control. |
|                                                                                                    | Never                                     | otify                                                                                                    |                                                                          |

# Start ViewDraw

After installing the software of ViewDraw <sup>,</sup> shortcut icon will show on the desktop and a folder of [ViewDraw] will be created in [start]. Now, you have two ways to start-up ViewDraw :

- 1) Double click the shortcut icon 20 on the desktop
- 2) Execute [ViewDraw] from [Start] menu

# ViewSonic

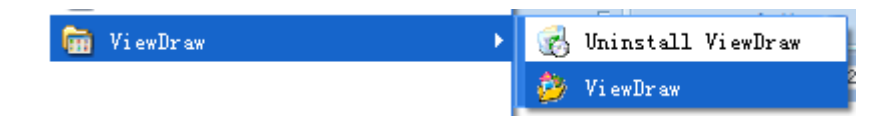

#### **Uninstall ViewDraw**

Enter "ViewDraw" folder from [Start] menu, click "Uninstall ViewDraw" to remove the software

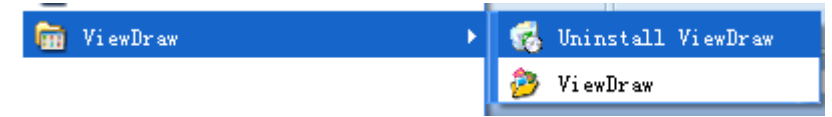

# **Basic Function Menu**

After you start up ViewDraw, you can see the basic function menu on the screen as follow

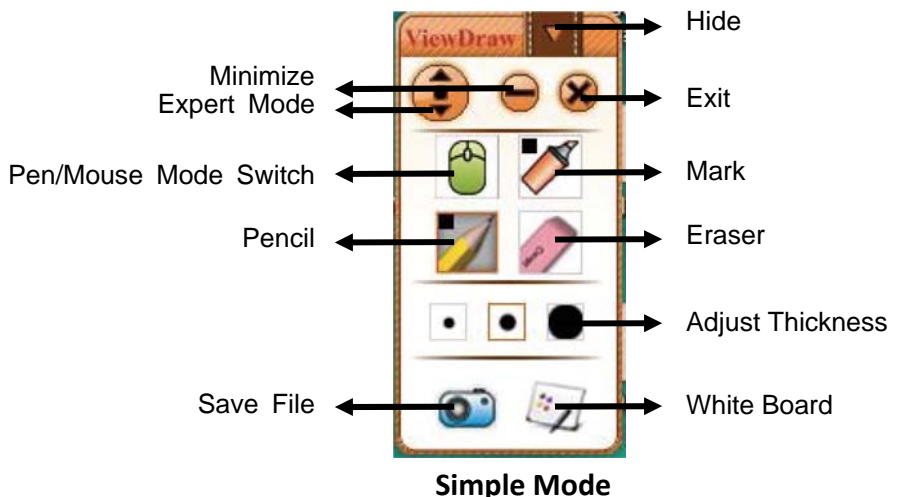

1) Hide : Click the hidden icon to hide the menu, in order to avoid occupying the

use of regional the menu area and go on a wider range of operating conveniently.

2) Expert Mode: The menu defaults to the basic functions of the menu, and

appears on the screen above the left side. When you click the button some on this map, which can expand the professional menu, at the same time get an extended Function Menu. As shown in the following in the "professional menu".

**3**) **Minimize:** Click the minimize icon on the menu, and return to windows interface.

**4) Exit:** Click on the menu exit button in the upper right corner, and obtain the following interface that you can click on exit Whiteboard Procedure.

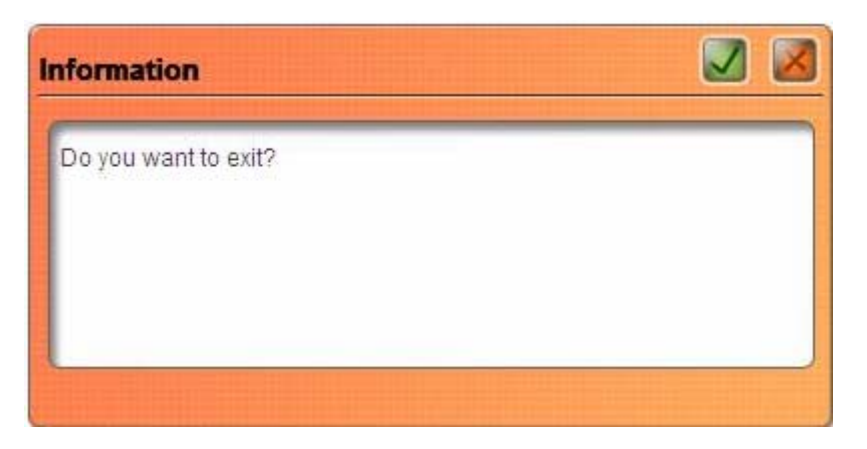

5) Pen/Mouse Mode Switch: Click to switch between mouse function and pen

function

6) Pencil: Click the [Pencil] icon on the toolbar, you can write on-board or in

Microsoft Office Word, Excel, PowerPoint document image processing functions and so on, or go on writing in the image editing mode of software, annotations, and painting, etc. Use a pencil to write neatly with smooth features which is more suitable for letters, numbers and common words, at this time it only has the default color, and if you press the button twice, a menu will pop up, and you can choose many other colors. And each color has three types of thickness.

7) Mark: Mark is mainly to highlight the effect of transparency and appear

subtle beauty, used for the transparency of the image processing, which is suitable for ink, coating and others. At this time it only has the default color---red, and if you press the button twice, a menu will pop up, and you can choose many other colors ,also its thickness has only three kinds.

8) Eraser: Click the eraser button to random erase operation before, and adjustment button can adjust the size of the eraser; Double-click the eraser button, it erases the part of circle.

**9**) **Adjust thickness:** This function can adjust all the thickness of lines and graphics in the Whiteboard, you can adjust according to the needs of the different line weight adjustment, it has only three kinds of adjustment model.

10) Save File: Click to save the documents

- 11) WhiteBoard: Switch to whiteboard mode for drawing.
- **NOTES:** You may drag and move the menu with clicking the blank space of the menu.

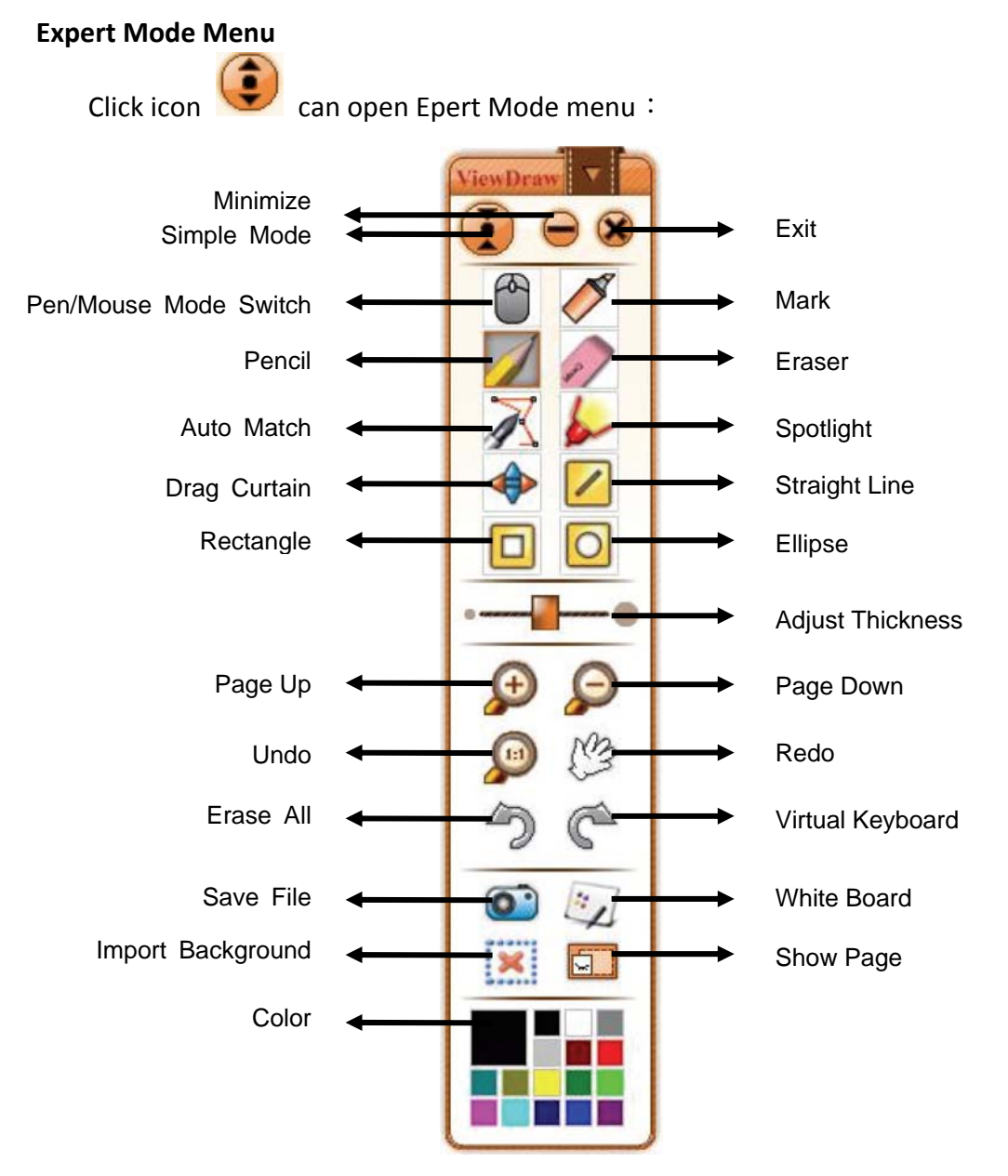

**Professional Function Menu** 

 Pen/Mouse Mode Switch: Click the icon to switch between mouse and pen function.

2) Pencil: In this mode, the function of pencil is same with the state of basic function menu, and you can set up the writing color of the pencil by choosing any color from "color " function menu; in addition, you can click "thickness adjustment" to have more choices for writing thickness.

**3**) **Mark:** In this mode, the function of mark is same with the state of basic function menu, you can set up the writing color of the Fluorescence pen by choosing

# ViewSonic

any color from "color " function menu; in addition, you can click "thickness adjustment", so you have much choice as to the writing thickness.

**4**) **Auto match**: Using auto match can help users conduct deformation drawing, you can draw any deformation, easy and convenient to operate, you can adjust the color and thickness, as follows:

| Use Auto Match |
|----------------|
|                |
|                |
|                |

5) **Eraser**: Click the eraser button you can erase any operation you did. You can adjust the size of the eraser by adjusting the thickness button; double click the eraser button, you can conduct selection erasing, and you can conduct selection delete to the writing of whiteboard.

6) **Spotlight**: Choosing spotlight menu can stand out your speech, our spotlight comes with magnifying glass, which can stand out your point strongly. In the spotlight mode, you can stand out different area by dragging the spotlight, you can set up the size of the spotlight and multiple of the magnifying glass. You can set up the magnifying glass by clicking the icon

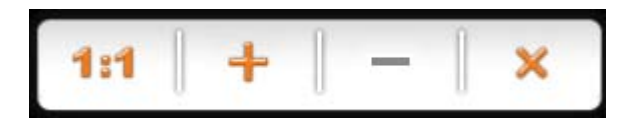

and you can set up the size of the spotlight by clicking a row of moving barcode.

icon, you can exit, as follows:

# ViewSonic

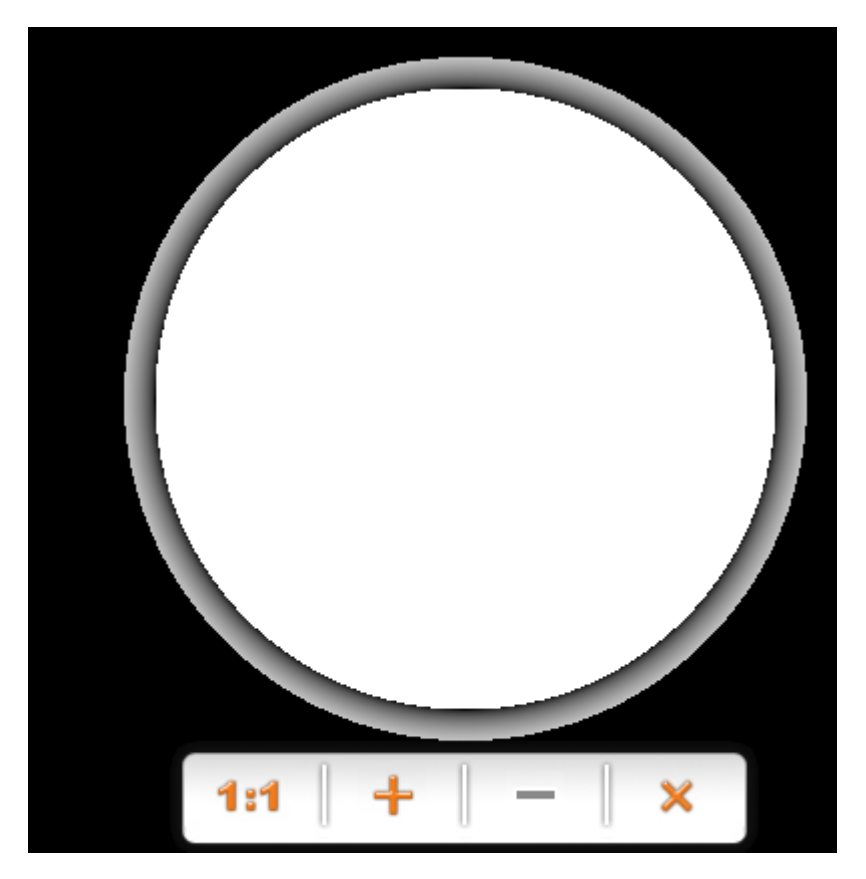

7) Drag curtain: Choose drag curtain, you can conduct covering and opening,

which can make targeted information stand out. It is easy for teaching presentation.

You can adjust the size of the curtain, click any button of the four sides of the curtain, which can conduct the answers known one by one .And you can exit drag

curtain by pressing the coin **Sec.**, as following picture:

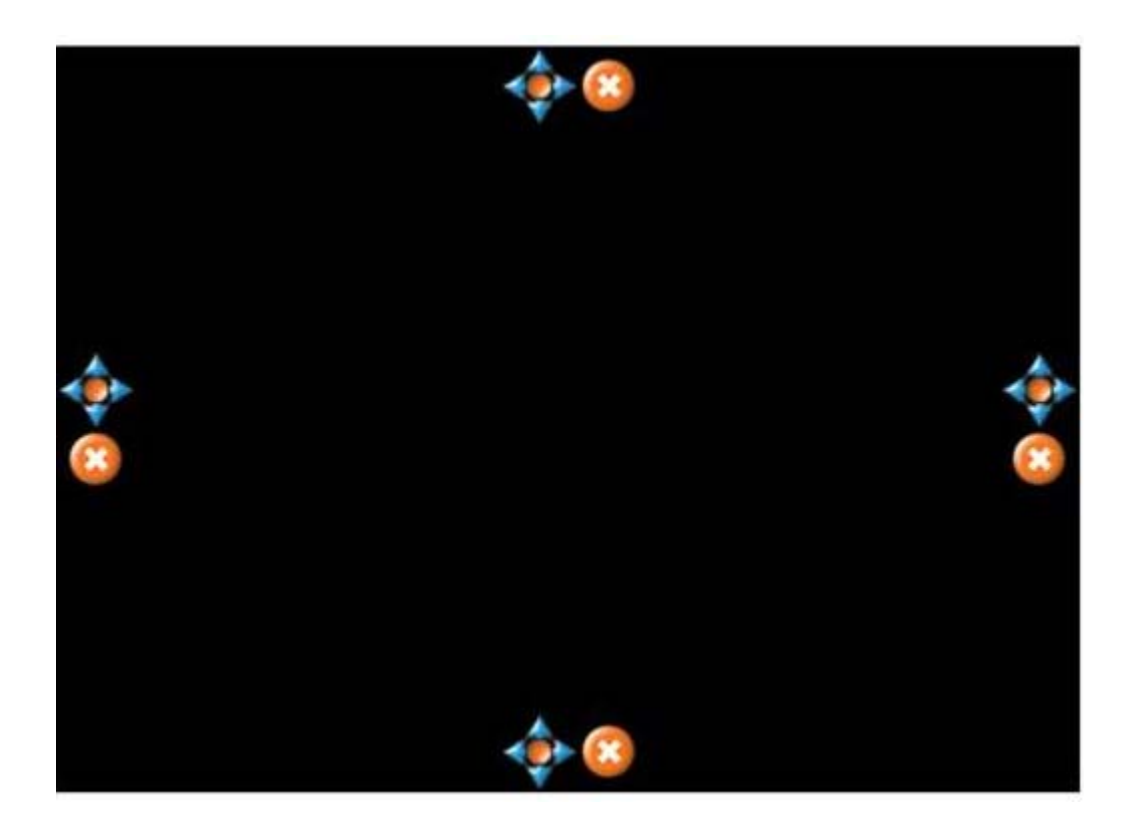

8) Straight line: Click [Straight line] icon, you can use beeline tool to draw on the writing board or on the file which has object-dealing function such as Microsoft Office Word, Excel, PowerPoint, or using Image editing software. Meanwhile, you can set up the thickness and color.

**9**) **Ellipse**: Click the [Ellipse] icon, after you choose the circle icon, you can choose a place and drag on the screen, in which process, you can transform the size and shape of the circle .In addition, you can set up the thickness and color.

**10**) **Adjust thickness:** [Adjust thickness] in this mode is the same with basic function menu, but it has more adjustment area than in the basic function mode, which is convenient for users.

**11**) **Rectangle**: Click [Rectangle] icon, after you choose rectangular icon you can click a place and drag on the screen, in which process you can transform the size and the shape , and we can set up the thickness and colour.

12) PageDown/PageUp: You can change page of the Word, Excel, or any Windows Office files.

# ViewSonic

ViewDraw

- 14) Undo/Redo: Revoke and recover the last operation.
- **15**) **Erase all:** Erase all writing on the screen.
- **16**) **Virtual Keyboard:** Keyboard to key in file name for saving pages.

| On-    | Scre | en   | Key | boa | rd   |    |     |    |          |   |    |    |    |     |    |   |      |        |     |     |     |     |   |   | 23 |
|--------|------|------|-----|-----|------|----|-----|----|----------|---|----|----|----|-----|----|---|------|--------|-----|-----|-----|-----|---|---|----|
| File K | leyb | ioar | d   | Set | ting | 5  | Hel | р  |          |   |    |    |    |     |    |   |      |        |     |     |     |     |   |   |    |
| sc     |      | F1   | F2  | ! I | -3   | F4 |     | F5 | F        | 6 | F7 |    | -8 |     | F9 | F | 10 F | 11 F12 | psc | slk | brk |     |   |   |    |
| • 1    |      | 2    | 3   |     | 4    | 5  | 6   |    | 7        | 8 |    | 9  | (  | )   | -  | ÷ |      | bksp   | ins | hm  | pup | nlk | 1 | ٠ | -  |
| tab    | q    |      | W   | е   | r    |    | t   | y  | l        | 1 | i  |    | o  | р   | 1  |   | 1    | 1      | del | end | pdn | 7   | 8 | 9 | Г  |
| lock   |      | а    | 5   |     | d    | f  | g   |    | h        | j | Τ  | k  | 1  |     | :  | • |      | ent    |     |     |     | 4   | 5 | 6 | +  |
| shft   |      | z    |     | x   | c    |    | v   | b  | n        |   | m  | Ι. |    | - 1 | 1  |   | s    | hft    |     | 1   |     | 1   | 2 | 3 | Ι  |
| ctrl   | 2    |      | alt |     |      |    |     |    | ni se un |   |    |    |    | alt | 2  | • |      | ctrl   | +   | Ļ   | +   | (   | ) |   | en |

**17**) Save File: Save pages.

**18**) WhiteBoard : Switch between whiteboard and Windows mode.

19) Import Background: You can choose any one from BMP, GIF, JPG and other

formats of pictures as the background of white board, that riches your whiteboard.

**20**) **Color**: Click this button, you can set up color of pen and three standard graph, which enriches the users choice.

**21**) **Show Page**: Click this button to show Resource Manager on your right hand screen.

**22) Zoom function:** When switch to "Whiteboard mode", icons on Professional menu will change as below:

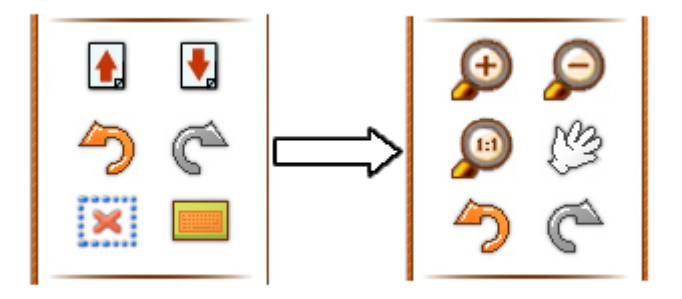

Function of new icons are:

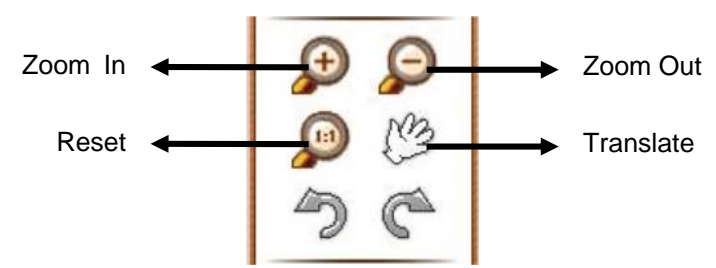

1) **Zoom in**: click this button, you can see a magnifying glass on the screen. click the magnifying glass, you can enlarge the contents according to your requirements, which make your speech and presentation easy.

**2**) **Zoom out:** achieve the contrary function of the "zoom in", click this button, you can see a narrow mirror. Click narrow mirror, you can narrow the contents ,which can save the space .

**3**) **Reset** : when you conduct enlarging or narrow, if you want to return to the original interface ,press this button.

**4**) **Translate** : After achieving enlarging function ,press this button you can see a palm icon on the screen, you can move enlarged graph.

# **Resources Manager**

Click "Resources manager" in the expansion function menu, you can see a resources manager interface in the right of the screen, as follows:

ViewDraw

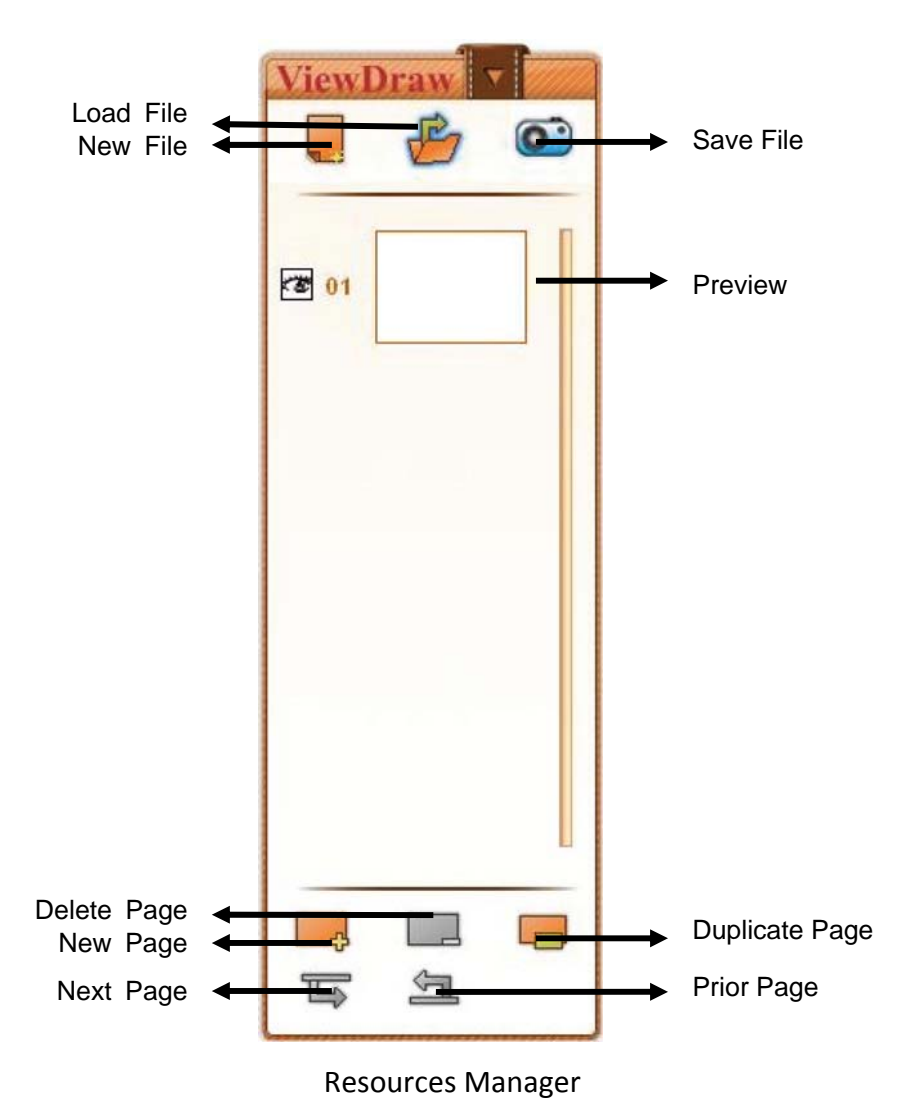

1) New file: Click this button, you can build a new project file.

2) Save File: Click this button, you can save the front page by JPG form, as follows:

| Save                                                                                                    | paint 🕨 work 🕨                  | <ul> <li>✓ </li> <li>✓ </li></ul> | <u>بع</u><br>م   |  |  |  |  |  |  |  |  |
|----------------------------------------------------------------------------------------------------|---------------------------------|----------------------------------------------------------------------------------------------------|------------------|--|--|--|--|--|--|--|--|
| 🖣 Organize 🔻 🎬 Views 🔻 📑 New Folder 📀                                                                                                    |                                 |                                                                                                    |                  |  |  |  |  |  |  |  |  |
| Favorite Links         Image: Second Places         Image: Desktop         Image: Desktop | Name Date modified              | Type Size                                                                                                    |                  |  |  |  |  |  |  |  |  |
| Public         Folders         File name:         20100         Save as type:         JPG(*,         Hide Folders                                                                                                    | <mark>111-141430</mark><br>jpg) | Save                                                                                                    | ▼<br>▼<br>Cancel |  |  |  |  |  |  |  |  |

**3)** Load file : Click this button, in addition, you can click this button so that the background pictures can be inserted, details as follows:

| 🤔 Open                                                               |              |            |           |              |           | ×       |
|----------------------------------------------------------------------|--------------|------------|-----------|--------------|-----------|---------|
| 😋 🗢 🗣 🚺 « Dr.Board                                                   | paint 🕨 work | backgroud  | d 🕶 🐓     | Search       |           | Q       |
| 🌗 Organize 👻 🔡 Views                                                 | 👻 📑 New      | Folder     | _         | _            | _         | 0       |
| Favorite Links                                                       | Name         | Date taken | Tags      | Size         |           | » ^     |
| <ul> <li>Recent Places</li> <li>Desktop</li> <li>Computer</li> </ul> | background   | background | backgroun | backgroun    | backgroun |         |
| Folders Y<br>Dr.Board paint<br>July glib<br>July lan                 | backgroun    | backgroun  | backgroun | backgroun    | backgroun | в       |
| <pre>wres work backgroud save mpaint </pre>                          | backgroun    | backgroun  | backgroun | backgroun    | backgroun | Ŧ       |
| File name:                                                           |              |            |           | ▼ C.<br>Open | Canc      | •<br>el |

**4**) **Preview**: You may review each page you created.

**5**) **New page**: Click this button, you can set up many pages in one file, and you can choose different background pictures, which enriches the speech and teaching content.

- 6) **Delete page:** Delete the front page.
- 7) **Duplicate page:** Copy the last page.
- 8) Prior / Next page : Conduct page turning function.

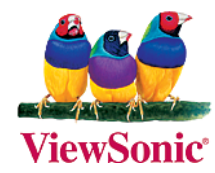